## GSLAC University of Scouting 2023 How to View Your Schedule & Print Your Blue Cards

1. Go to: <u>https://scoutingevent.com/312-2023uofs</u> and click the "Lookup Registration" button.

|                                       | TER SAINT LOUIS AREA COUNCIL                                                                                                    |                                                                                                    |
|---------------------------------------|----------------------------------------------------------------------------------------------------|----------------------------------------------------------------------------------------------------|
| Calendar Event De                     | tails                                                                                                    | Lookup • (2) My Account •                                                                                 |
| 2023 University of S                  | Scouting                                                                                                    | Parent Portal                                                                                             |
| Event Details                         |                                                                                                    | When & where                                                                                              |
| INFRSUIT OF SCAR                      | The 2023 University of Scouting will be held virtually and in person according to the following:<br>2023 Virtual Courses: Monday, January 16th, Wednesday, January 18th, and Thursday,         | January 16th-January<br>28th<br>SIU-E                                                                     |
| A DEC MANAGE                          | January 19th, from 5:00p - 8:00p<br><b>2023 In Person Event:</b> Saturday, January 28th 9:00am - 4:30pm (check in starting at<br>8:30am) at SIUE (Southern Illinois University - Edwardsville) | Saturday 01-28-2023 9:00 AM C1 to 8:00 PM C1<br>More Information                                          |
|                                       | Please register as individuals, not as a Unit, so you will receive course information.                                                                                                    | Contact 🗸                                                                                                 |
| Information on h<br>emailed to the pr | ow to connect to virtual sessions and in person schedules will be<br>imary registered email address.                                                                                           | Attachments                                                                                               |
| Funct Website                         |                                                                                                    | <ul> <li>☆ Class Attendee Counts</li> <li>☆ Class Catalog</li> <li>☆ Virtual Class Assignments</li> </ul> |
| Facebook Page                         |                                                                                                    |                                                                                                    |
| La Donna Hudson, Cha                  | ancellor                                                                                                    |                                                                                                    |
| John Otte, Vice Chance                | ellor                                                                                                    |                                                                                                    |
| UofS.GSLAC@gmail.co                   | om                                                                                                    |                                                                                                    |

- 2. Enter the email you used to register the scout and the Registration #.
- 3. If you do not remember your registration number, please send an email to me and I will get it for you.

| GREAT<br>BOY SCO                      | TER SAIN<br>UTS OF AMEI View Existing Registration                                                                                                    | ۲                           |                                                      |
|---------------------------------------|----------------------------------------------------------------------------------------------------|-----------------------------|------------------------------------------------------|
| Calendar Event De                     | tails Have a Log In Account? If so, log In to see existing and previous re Registration Contact Email Address                                                                                                    | gistrations                 | Lookup + 🗶 My Account +                              |
| 2023 University of S<br>Event Details | Scouting     Registration Number       The 2023 Univ     View Registration   Forg                                                                                                    | e<br>ot Registration Number | f   Share v   Tweet                                  |
|                                       | following:<br>2023 Virtual Courses: wonday, January rom, wednesday, January rom, and rom<br>January 19th, from 5:00p - 8:00p<br>2023 In Person Event: Saturday, January 28th 9:00am - 4:30pm (check in starting a<br>8:30am) at SIUE (Southern Illinois University - Edwardsville) | soay, Saturday 01-2<br>at   | 28-2023 9:00 AM CT to 8:00 PM CT<br>More Information |
| Information on he                     | Please register as individuals, not as a Unit, so you will receive course information.<br>ow to connect to virtual sessions and in person schedules will l                                                                                                    | Contact                     | ~                                                    |
| Event Website                         | imary registered email address.                                                                                                    | Attachments                 | ndee Counts<br>alog<br>ss Assignments                |

4. Click the "Reports" tab.

| GRE<br>BOY S                                 | ATER SA         | AINT LOU          | IS AREA COUNCIL     |    |
|----------------------------------------------|-----------------|-------------------|---------------------|----|
| Calendar Event                               | t Details Reg   | istration Details |                     |    |
| nuary 16th-Jani                              | uary 28th - 🚞 🕯 | 2023 Universit    | y of Scouting       |    |
| L Participants                               | Te Payment      | Reports           |                     |    |
| Registration Cont                            | act             |                   |                     |    |
| Hudson, La Donna<br>Booked Dec 08, 2022 1:13 | a<br>3 PM       |                   | Preview Information | on |
| Update Information                           | on              |                   | Additional Actions  | ~  |
|                                              |                 |                   | Additional Actions  |    |

- 5. You can view and print the following by selecting the appropriate field:
  - "Class Schedule" to see what your selections are for courses.
  - If you attended a merit badge, you can click the "Advancement Detail" tab to see all of the requirements that were and were not signed off for the day.
  - You can also choose the "**Print Blue Cards**" tab and print just the Blue Card. (There is an option to print on plain or BSA blue card forms if desired.)
  - You can also choose "Scoutbook Export" to export merit badge data in Scoutbook format.
  - There are other fields available according to any other needs you may have.

| endar <u>Eve</u>                              | ent Details R                           | egistration Details                                             |                                 |
|-----------------------------------------------|-----------------------------------------|-----------------------------------------------------------------|---------------------------------|
|                                               |                                         |                                                                 |                                 |
| ary 16th-Ja                                   | nuary 28th - 🛙                          | ♀ 2023 University of Sc                                         | outing                          |
| Participants                                  | 📜 Payment                               | Reports                                                         |                                 |
| ts                                            |                                         |                                                                 |                                 |
|                                               |                                         |                                                                 |                                 |
|                                               |                                         | Unit Roster                                                     |                                 |
| This report pri                               | ints a unit roster.                     |                                                                 |                                 |
|                                               |                                         | Payment Allocations                                             |                                 |
| Shows individ                                 | ual payment stat                        | JS                                                              |                                 |
|                                               |                                         |                                                                 |                                 |
|                                               |                                         | Class Schedule                                                  |                                 |
| Attendee repo<br>page                         | ort showing each                        | Scout's class or merit badge s                                  | schedule on a separe .          |
|                                               |                                         |                                                                 |                                 |
| Plus Carda -                                  | E stad to state                         | lue Cards - Plain Paper                                         |                                 |
| olue Cards pri                                | inted to plain 8.5                      | x ii paper.                                                     |                                 |
|                                               | Blu                                     | e Cards - BSA Card Stock                                        |                                 |
| Blue Cards pr                                 | inted to BSA Blu                        | e Card stock (SKU 34124).                                       |                                 |
| Instuctions:                                  | teenthe t                               |                                                                 |                                 |
| <ul> <li>Print us</li> <li>Be sure</li> </ul> | e "Fit to Page" is                      | not selected when printing or p                                 | orinted information will        |
| not line<br>• Print a t                       | up correctly in b<br>test page first to | ue card fields!<br>ensure correct settings and pa               | iper entry.                     |
|                                               |                                         |                                                                 |                                 |
|                                               | Blue                                    | Cards - Merit Badge College                                     |                                 |
| One-page Blu                                  | e Card common                           | y used at Merit Badge College                                   | es.                             |
|                                               |                                         | Prereguisites by Scout                                          |                                 |
| Attendee repo                                 | ort showing merit                       | badge prerequisites by Scout                                    | (one par per Scout).            |
|                                               |                                         |                                                                 |                                 |
|                                               | l                                       | Init Advancement Detail                                         |                                 |
| Scoutmaster r<br>badges, Scout                | report showing th<br>t rank, and any c  | e Advancement requirement g<br>ther class that includes require | jria (includes merit<br>ements) |
|                                               |                                         | Badges - Incomplete                                             |                                 |
| These are not                                 | t blue cards, but                       | a similar card that shows wher                                  | n a badge is                    |
| ncomplete.                                    |                                         |                                                                 |                                 |